# Регистрация представителя организации на портале СФР (бывш. ФСС)

Регистрация представителя организации на портале СФР (бывш. ФСС) необходима в случае, если:

- регистрационный номер ФСС представляемой организации отличается от регистрационного номера организации отправителя;
- отчетность подписывается подписью ФЛ, которая выдана УЦ ФК на руководителя бюджетной организации.

Для отправки отчетности в СЭДО представителем организации необходимо:

- 1. Зарегистрироваться на портале СФР (бывш. ФСС).
- 2. Авторизоваться на портале СФР (бывш. ФСС).
- 3. Загрузить на портал ЭП ответственного лица (отправителя).
- 4. Добавить организацию и загрузить доверенность.
- 5. Предоставить в территориальный орган СФР копию доверенности на бумажном носителе.
- 6. Дождаться получения положительного результата проведения проверки и присвоения статуса «Утверждено».

## Регистрация на портале СФР (бывш. ФСС)

Перейдите по адресу portal.fss.ru, далее в правом верхнем углу нажмите кнопку Регистрация:

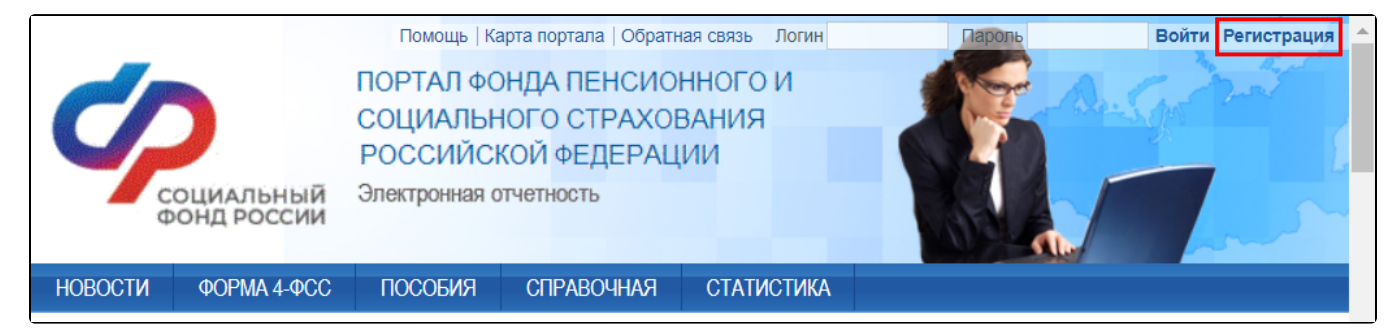

На открывшейся странице заполните данные пользователя (1) и нажмите кнопку Регистрация (2):

ФИО в данных пользователя должно совпадать с ФИО владельца сертификата.

|        | Регистрация                                                 |                                              |                                |                   |                        |          |
|--------|-------------------------------------------------------------|----------------------------------------------|--------------------------------|-------------------|------------------------|----------|
| E<br>( | Внимание: при регистрации і<br>зелёный портал, fz122.fss.ru | а рабочем контуре <mark>синего</mark> і<br>) | <mark>тортала</mark> новая учё | ётная запись не б | удет синхронизироватьс | я с ПоМС |
|        | Имя пользователя (login) *                                  | À                                            |                                | Y                 |                        |          |
|        | Пароль *                                                    |                                              |                                |                   |                        |          |
|        | Повтор пароля *                                             |                                              |                                |                   |                        |          |
|        | Фамилия *                                                   |                                              |                                |                   |                        |          |
|        | Имя *                                                       |                                              |                                |                   |                        |          |
|        | Отчество                                                    |                                              |                                |                   |                        |          |
|        | E-mail *                                                    |                                              |                                |                   |                        |          |
|        | Телефон                                                     |                                              |                                |                   |                        |          |
|        | Комментарий                                                 |                                              |                                |                   |                        |          |
|        |                                                             |                                              | Очистить                       | Регистрация       | 2                      |          |

На указанный адрес электронной почты будет отправлено письмо для подтверждения регистрации. Для завершения регистрации достаточно перейти по ссылке из письма.

### Авторизация на портале

Перейдите по адресу portal.fss.ru (1), в правом верхнем углу введите логин и пароль, который вы вводили ранее при регистрации и нажмите Вой ти (2):

| 🗖 🤣 Портал СФР | × +                        |                                 |                                        |                              |            | -                 |
|----------------|----------------------------|---------------------------------|----------------------------------------|------------------------------|------------|-------------------|
| ← C ▲ He       | ебезопасно   portal.fss.ru | <b>Y</b>                        |                                        |                              | Aø         | ⊕ ६ ६ €           |
|                | Помощь                     | Карта портала                   | Обратная связь                         | Логин                        | Пароль     | Войти Регистрация |
| Ć,             |                            | ПОРТАЛ ФО<br>СОЦИАЛЫ<br>РОССИЙС | ОНДА ПЕНСИ<br>НОГО СТРАХ<br>КОЙ ФЕДЕР/ | 10ННОГО И<br>СОВАНИЯ<br>АЦИИ |            | e A.S.            |
| φ              | ОЦИАЛЬНЫЙ<br>ОНД РОССИИ    | Электронная (                   | отчетность                             |                              | <b>S</b> F |                   |
| НОВОСТИ        | ФОРМА 4-ФСС                | ПОСОБИЯ                         | СПРАВОЧНАЯ                             | а статистика                 |            |                   |

#### Загрузка ЭП

Авторизовавшись на портале необходимо перейти в меню **Профиль** (1), выбрать вкладку **Уполномоченный** (2) и с помощью кнопки **Загрузить** сертификат (3) указать место хранения выгруженного ранее сертификата с расширением CER:

| ПОРТАЛ ФОНДА ПЕНСИОННОГО И<br>СОЦИАЛЬНОГО СТРАХОВАНИЯ<br>РОССИЙСКОЙ ФЕДЕРАЦИИ<br>Электронная отчетность                                   | Помощь Карта портала   Обратная связь Иванов Игорь Александрович Профиль Выход |
|----------------------------------------------------------------------------------------------------|--------------------------------------------------------------------------------|
| НОВОСТИ СТРАХОВАТЕЛЬ ФОРМА 4-ФСС АНАЛИТИКА ПОСОВ<br>Ввод Ф4 Мои шаблоны Ф4 Просмотр сданных Ф4 Мои Ф4А Профиль                            | ИЯ СПРАВОЧНАЯ СТАТИСТИКА                                                       |
| Профиль пользователя - организации уполномоче<br>Пользователь Организации Заявление страхователя Уполномоченный<br>Загрузить сертификат 3 | енного                                                                         |

#### Добавление организации и загрузка доверенности

После загрузки сертификата появится возможность добавить организации. Для создания записи об организации, от имени которой будет предоставляться отчетность, нажмите **Добавить**:

| Ввод Ф4      | Мои шаблоны    | Ф4 Просмотр сдани   | њіх Ф4    | Мои Ф4А     | Профиль    |           |        |   |              |          |
|--------------|----------------|---------------------|-----------|-------------|------------|-----------|--------|---|--------------|----------|
| Проф         | иль полы       | зователя - ој       | оганиз    | зации       | уполно     | моченного |        |   |              |          |
| Пользов      | атель Организ  | ации Заявление ст   | раховател | ля Уполн    | юмоченнь   | ай        |        |   |              |          |
| 📙 <u>ска</u> | ачать сертифик | <u>at</u>           | З         | Загрузить с | сертификат |           |        |   |              |          |
|              |                | Internet Control In |           |             |            |           |        |   |              |          |
| Органи       | ізации:        |                     |           |             |            |           |        |   |              |          |
| No n         |                |                     |           |             | Цанионов   | 2000      | Статис |   | Доверенность |          |
| NE II        | in rei. nome   | í l                 |           |             | Паименов   | апис      | Glarye | С | по           | файл     |
|              |                |                     |           |             |            |           |        |   | Удалить      | Добавить |

В появившемся окне укажите реквизиты организации и нажмите кнопку **Искать** (1). Ниже в таблице будут отображены результаты поиска. Проставьте флажок в строке с интересующей вас организацией (2) и нажмите **Добавить** (3):

| 1HH        | 5042059767                                  |                                 |                               |           |       |
|------------|---------------------------------------------|---------------------------------|-------------------------------|-----------|-------|
|            |                                             |                                 |                               |           |       |
| КПП        |                                             |                                 |                               |           |       |
|            | Очистить Искать                             |                                 |                               |           |       |
|            |                                             |                                 |                               |           |       |
|            |                                             |                                 |                               |           |       |
|            | исой: 3                                     |                                 |                               |           |       |
| айдено зап | исей: 3                                     |                                 |                               | Л         | Іобав |
| айдено зап | исей: 3                                     |                                 |                               | Д         | Добав |
| айдено зап | исей: 3<br>Рег. номер                       | инн                             | кпп                           | ОГРН      | Добав |
| айдено зап | иисей: 3<br>Рег. номер                      | инн                             | <b>КПП</b>                    | Д<br>ОГРН | Добае |
| айдено зап | исей: 3<br>Рег. номер<br>6003507<br>4038114 | инн<br>5042059767<br>5042050767 | кпп<br>402901001<br>773802001 | ОГРН      | Добае |

В списке представляемых организаций появится новая запись. Далее необходимо указать срок действия доверенности, нажав кнопку с изображением красного карандаша **Редактировать срок действия** (1) и загрузить её отсканированную версию в формате PDF с помощью кнопки с зеленой стрелкой **Загрузить доверенность** (2):

| тьзователь          | ь Организации     | Заявление страхователя | Уполномоченный    |        |   |                          |       |
|---------------------|-------------------|------------------------|-------------------|--------|---|--------------------------|-------|
| <u>скачать</u>      | <u>сертификат</u> | Загј                   | рузить сертификат |        |   |                          |       |
|                     |                   |                        |                   |        |   |                          |       |
| рганизации          | и:                |                        |                   |        |   | Доверенност              | ь     |
| оганизации<br>№ п/п | и:<br>Рег. номер  |                        | Наименование      | Статус | c | Доверенност<br><b>по</b> | ьфайл |

На этом действия на портале по добавлению организации завершены.

По каждой добавленной организации необходимо предоставить копию доверенности на бумажном носителе в территориальный орган СФР для проверки полномочий и утверждения статуса уполномоченного представителя.

Дождитесь результатов проведения проверки полномочий сотрудниками СФР и присвоения статуса записи в личном кабинете на **Утверждено** (зеленый цвет). После выполнения перечисленных выше действий для отправителя будет доступна сдача отчетности не только за свою организацию, но и за перечень организаций, добавленный в личном кабинете СФР (бывш. ФСС).